### خلاصه وضعيت

این قسمت از برنامه مربوط به بیماران بستری و ترخیص شده است که در آن می توان زمان مشخصی را فیلتر کرد، تعداد

مرگ بیماران، تعداد اعمال جراحی انجام شده و متوسط اقامت بیماران در بخشها را نیز میتوان مشاهده کرد .

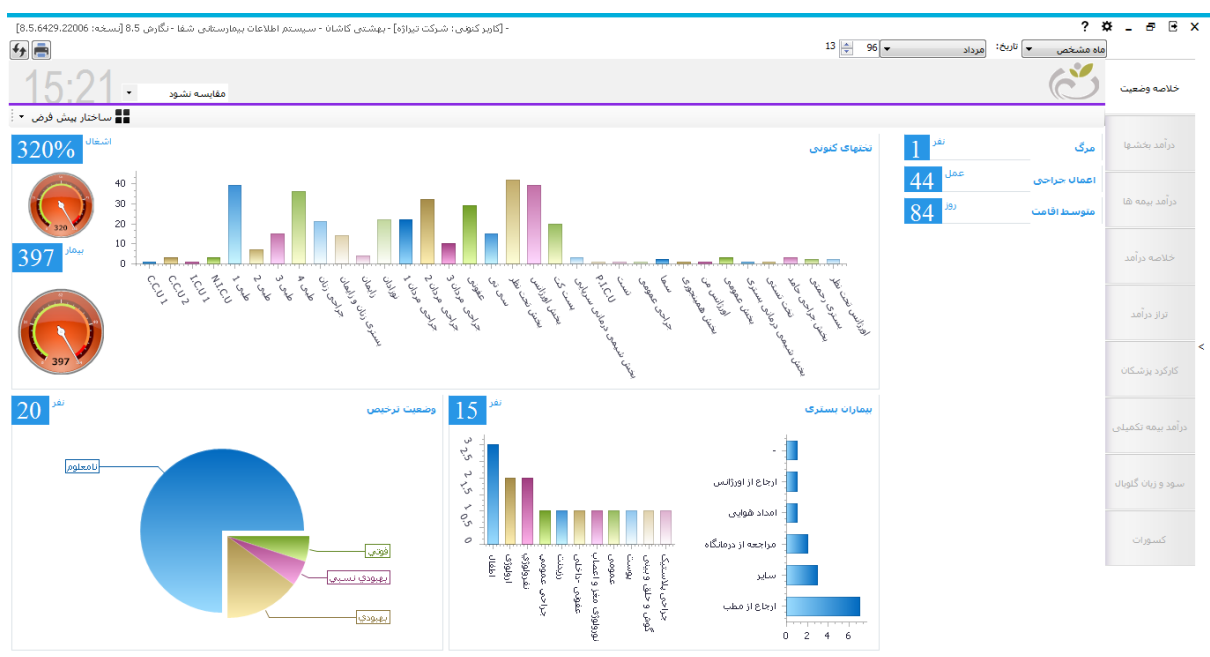

همچنین در این قسمت میتوان همه بخش ها و تعداد تختهای اشغالی و وضعیت بیمار هنگام ترخیص و وضعیت بیمار (ارجاع ایک از میشاند.

از ) را نیز مشاهده نمود

در بالای صفحه از منوی کشویی میتوان از مقایسه آماری زمان حال با زمانهای دیگر را استفاده کرد. همچنین میتوان نحوه

نمایش نمودارها را عوض کرد 📲 ساختار بیش فرض 🔻

در آمد بخشها

درآمد هر بخش به ازای بیماران بستری و سرپایی را میتوان در این قسمت مشاهده نمود. می توان فیلترهایی ازجمله سهم سازمان، جمع مبلغ و بیماران ترخیص شده و ترخیص نشده را مورد استفاده قرارداد.

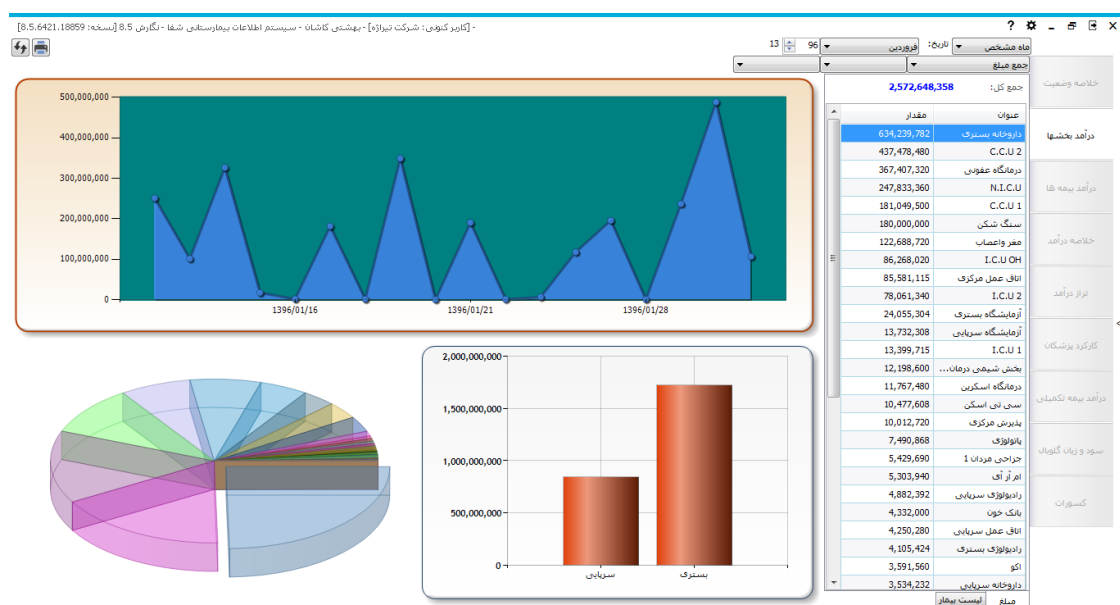

در منوی سمت راست وقتی روی مبلغ کلیک می کنیم، لیست تمام بخشها و مقدار درآمد آنها نمایش داده می شود اگر روی لیست بیماران کلیک کنیم لیست تمام بیماران همراه با کد پذیرش آنها نمایش داده می شود.

هنگامیکه فیلتر براساس محدوده زمانی گذاشته شود نمودارهایی ظاهر می شود که دارای تاریخ های مختلفی است با کلیک روی هر قسمت از نمودار درآمد بخش را به ازای آن تاریخ نشان می دهد.

نمودار دیگری که در این قسمت میتوان مشاهده کرد نمودار استوانه ای است که سرپایی و بستری ها را نشان میدهد. همچنین در نمودار دایره ای می توان درآمد به تفکیک بخش ها را مشاهده کرد (سرپایی، بستری و محدوده زمانی ) در این قسمت از برنامه درآمد حاصل از بیمه های تعریف شده در سیستم را می توان مشاهده کرد که نمودارهایی همانند قسمت های قبلی برنامه دارد و به ازای هر بیمه میتوان درآمدش را مشاهده نمود.

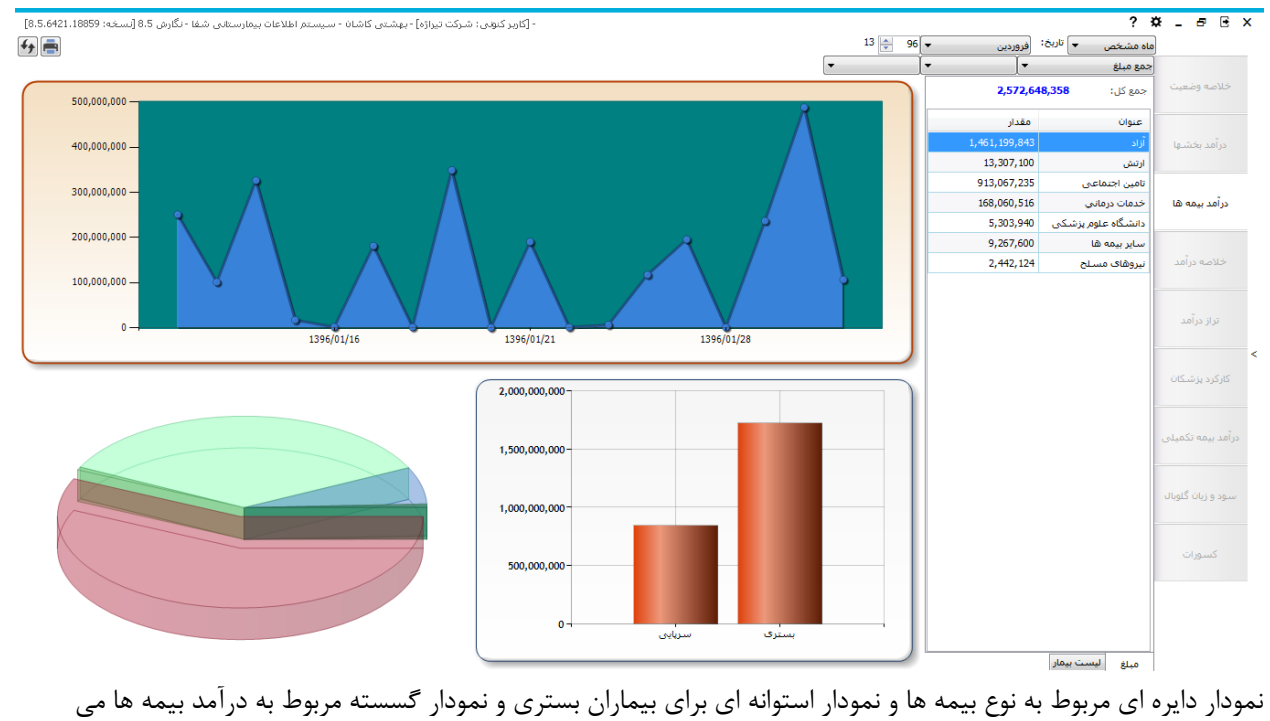

باشد.

#### خلاصه در آمد

درآمد های حاصل از واحدهای بیمارستانی غیر ازسود و زیان پرونده های گلوبال در این قسمت نمایش داده می شود و نمودار

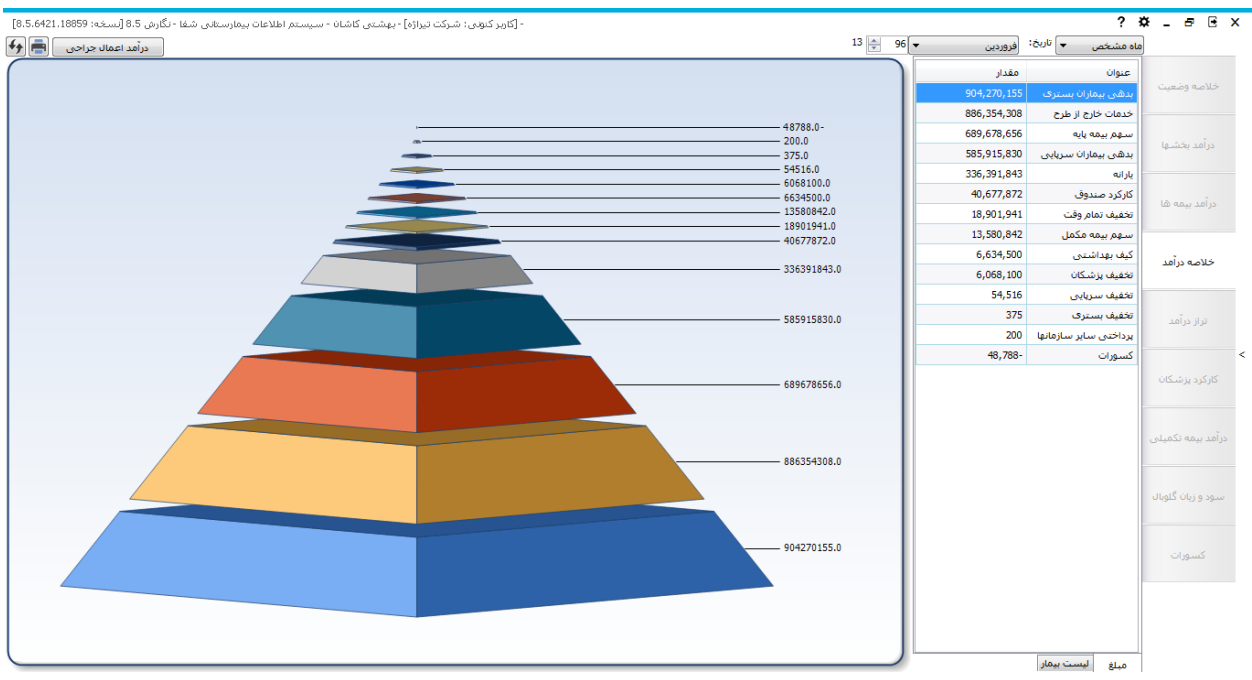

با کلیک روی درآمد اعمال جراحی نام اعمال جراحی نشان داده می شود که با کلیک روی یک عمل جراحی نام بیمارانی که آن عمل برایشان ثبت شده است و اطلاعات مالی مربوط به آن عمل نمایش داده می شود.

### هرمی نمایشگر این اطلاعات است.

| ىخە: 8.5.6421.18859] | ى شغا - نگارش 8.5 [نس | ستم اطلاعات بيمارستاني | هشتی کاشان - سید | ونى: شـركت تيراژه] - ب | - [کاربر کنر |                           |              |          |              |     |                               | ?≮           | * _ 8 ® ×         |
|----------------------|-----------------------|------------------------|------------------|------------------------|--------------|---------------------------|--------------|----------|--------------|-----|-------------------------------|--------------|-------------------|
| ىال جراحى 🖷 🗲        | درآمد اعم             |                        |                  |                        |              |                           |              |          | 13 🊔         | 96  | 🚽 تاريخ: فروردين 🔻            | ماہ مشخص     |                   |
| هزينه ريكاورى        | کمک جراح دوم          | کمک جراح               | اتاق عمل         | بيھوشـى                | حق العمل     | تاريخ انجام               | نام خانوادگی | کد پذیرش | رديف         | _   | نام                           | کد عمل       |                   |
|                      |                       |                        |                  |                        | C04          |                           |              |          |              | - Ш | نصف ازو فاگوگوسترولودنوس      | 61355        | خلاصه وضعيت       |
|                      |                       |                        |                  |                        |              |                           |              |          |              |     | از طریق دنده ای - مهره ای     | 630-64       |                   |
|                      |                       |                        |                  |                        |              |                           |              |          |              |     | جز فنی - تورولیز هر عصب در م  | 158-27       |                   |
|                      |                       |                        |                  |                        |              |                           |              |          |              |     | جز فنی - تورولیز هر عصب در م  | 672-27       | درآمد بخشها       |
|                      |                       |                        |                  |                        |              |                           |              |          |              |     | جز فنی - تورولیز هر عصب در م  | 208-27       |                   |
|                      |                       |                        |                  |                        |              |                           |              |          |              |     | جز فنی - تورولیز هر عصب در م  | 216-27       |                   |
|                      |                       |                        |                  |                        |              |                           |              |          |              |     | جز فنی - تورولیز هر عصب در م  | 223-27       | درامد بیمه ها     |
|                      |                       |                        |                  |                        |              |                           |              |          |              |     | جز فنی - تورولیز هر عصب در م  | 259-27       |                   |
|                      |                       |                        |                  |                        |              |                           |              |          |              |     | جز فنی - تورولیز هر عصب در م  | 265-27       | 10.000            |
|                      |                       |                        |                  |                        |              |                           |              |          |              |     | جز فنی - تورولیز هر عصب در م  | 267-27       |                   |
|                      |                       |                        |                  |                        |              |                           |              |          |              |     | جز فنی - تورولیز هر عصب در م  | 271-27       |                   |
|                      |                       |                        |                  |                        |              |                           |              |          |              |     | جز فنی - تورولیز هر عصب در م  | 273-27       | تراز درآمد        |
|                      |                       |                        |                  |                        |              |                           |              |          |              |     | جز فنی - تورولیز هر عصب در م  | 274-27       |                   |
|                      |                       |                        |                  |                        |              |                           |              |          |              |     | جز فنی - تورولیز هر عصب در م  | 277-27       | <                 |
|                      |                       |                        |                  |                        |              |                           |              |          |              |     | جز فنی - تورولیز هر عصب در م  | نىكان 405-27 | کارکرد پزشکان     |
|                      |                       |                        |                  |                        |              |                           |              |          |              |     | جز فنی - تورولیز هر عصب در م  | 418-27       |                   |
|                      |                       |                        |                  |                        |              |                           |              |          |              |     | جز فنی - تورولیز هر عصب در م  | 422-27       |                   |
|                      |                       |                        |                  |                        |              |                           |              |          |              |     | جز فنی - تورولیز هر عصب در م  | 432-27       | درآمد بيمه تكميلي |
|                      |                       |                        |                  |                        |              |                           |              |          |              |     | جز فنی - تورولیز هر عصب در م  | 315-27       |                   |
|                      |                       |                        |                  |                        |              |                           |              |          |              |     | جز فنی - تورولیز هر عصب در م  | 517-27       |                   |
|                      |                       |                        |                  |                        |              |                           |              |          |              |     | جز فنی - تورولیز هر عصب در م  | 647-27       | سود و زیان گلوبال |
|                      |                       |                        |                  |                        |              |                           |              |          |              |     | جز فنی - تورولیز هر عصب در م  | 158-27       |                   |
|                      |                       |                        |                  |                        |              |                           |              |          |              |     | جز فنی - تورولیز هر عصب در م  | 672-27       |                   |
| •                    |                       |                        |                  |                        | m            |                           |              |          | ۱.           |     | شکستگی و یا دررفنگی جسم       | 223-15       | كسورات            |
|                      |                       |                        | 0                | اتاق عمل :             |              | يھوشىى : (                |              | يراح: 0  | حق العمل ج   |     | شکسنگی و یا دررفنگی جسم       | 223-15       |                   |
|                      |                       |                        | 0 :              | هزينه ريكاورى          |              | کمک جراح دوم : 🕻          |              | 0        | کمک جراح :   |     |                               | 300495-27    |                   |
|                      |                       |                        | 0 :: (56)        | بيغەشتە ، استتنا       |              | ة)                        |              | 0 :      | لايار اسكوني |     |                               | 505-72       |                   |
|                      |                       |                        | - 100            | 0                      |              |                           |              |          |              | -   | آندوسکویی کلیه از طریق نفروتو | 505-72       |                   |
|                      |                       |                        |                  |                        |              | قزینه کل جراحی : <b>۱</b> |              | 0        | هزينه دارو : |     | نام عمل                       | کد عمل       |                   |
|                      |                       |                        |                  |                        |              |                           |              |          |              | _   |                               |              |                   |

تراز در آمد

مربوط به نرم افزار حسابداری شرکت تیراژه میباشد

# کارکرد پزشکان

در این بخش از برنامه کارکرد پزشکان بیمارستان نشان داده می شود که از نمودار دایره ای میتوان نام تمام پزشکان را دید و با کلیک روی آنها اطلاعات و درصد هر پزشک را مشاهده نمود. این بخش نیز همانند قسمت های دیگر دارای فیلترهای مشخصی است که می توان استفاده کرد.

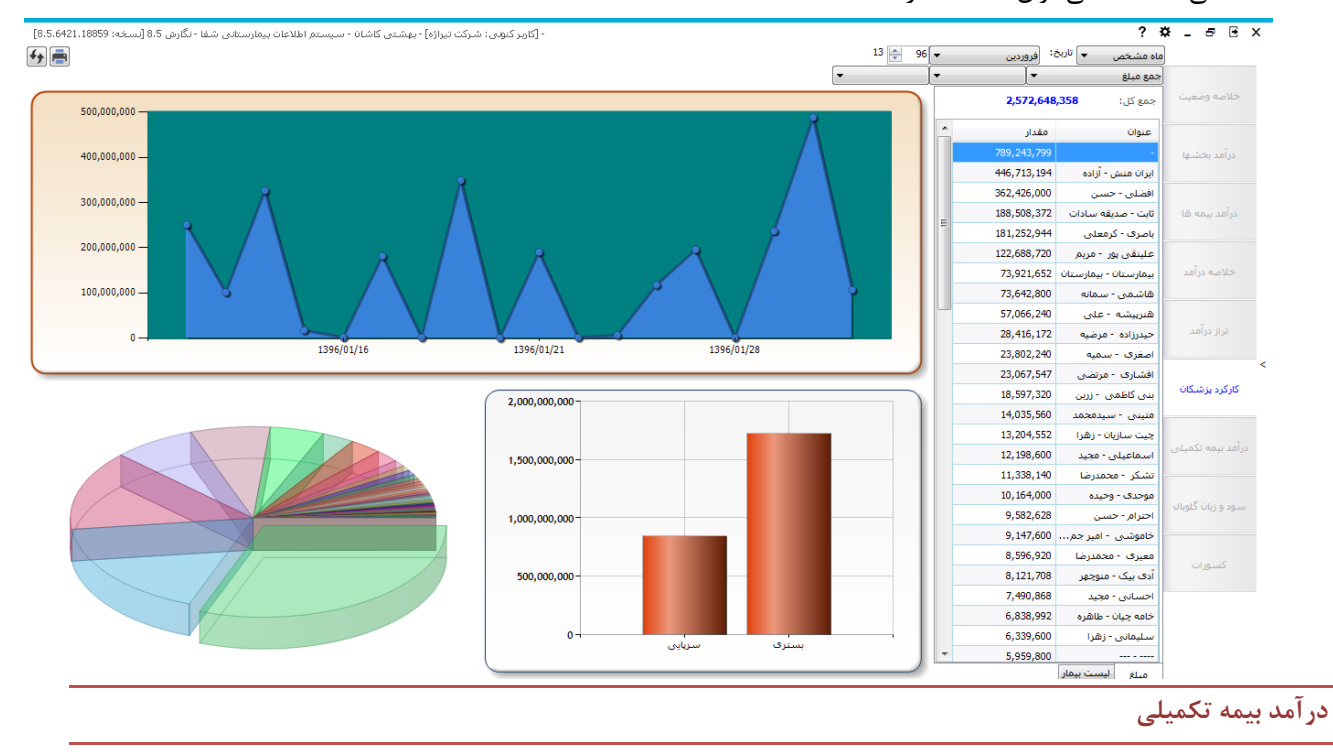

درآمد حاصل از بیمه های تکمیلی در این بخش از برنامه نمایش داده می شود که میتوان همانند قسمت های قبل فیلترها را براساس زمان و جمع مبلغ یا سهم سازمان و بیماران بستری یا سرپایی و ترخیص شده یا ترخیص نشده قرار داد. نمودار دایره ای نوع بیمه های تکمیلی را مشخص می کند. نمودار استوانه ای بیماران بستری و سرپایی و نمودار دیگر درآمد حاصل از بیمه در محدوده زمانی را مشخص می کند.

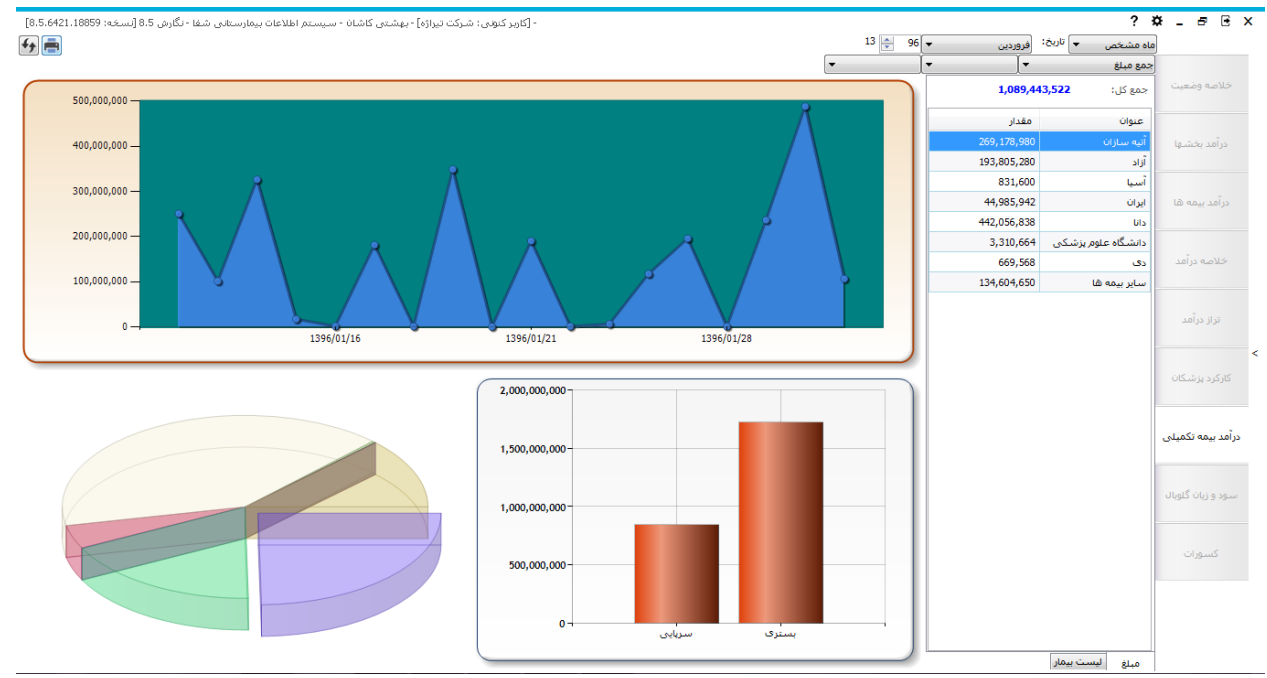

سود و زیان گلوبال

در این بخش سود و زیان حاصل از پرونده های گلوبال نمایش داده می شود.

نمودار دایره ای نوع بیمه ها را مشخص می کند. نمودار استوانه ای بیماران بستری و سرپایی و نمودار دیگر درآمد حاصل از بیمه در محدوده زمانی را مشخص می کند.

با کلیک روی آیتم مبلغ، سود یا زیان گلوبال را می توان به دست آورد و با کلیک روی آیتم لیست بیماران، بیمارانی که دارای پرونده گلوبال هستند نمایش داده می شوند.

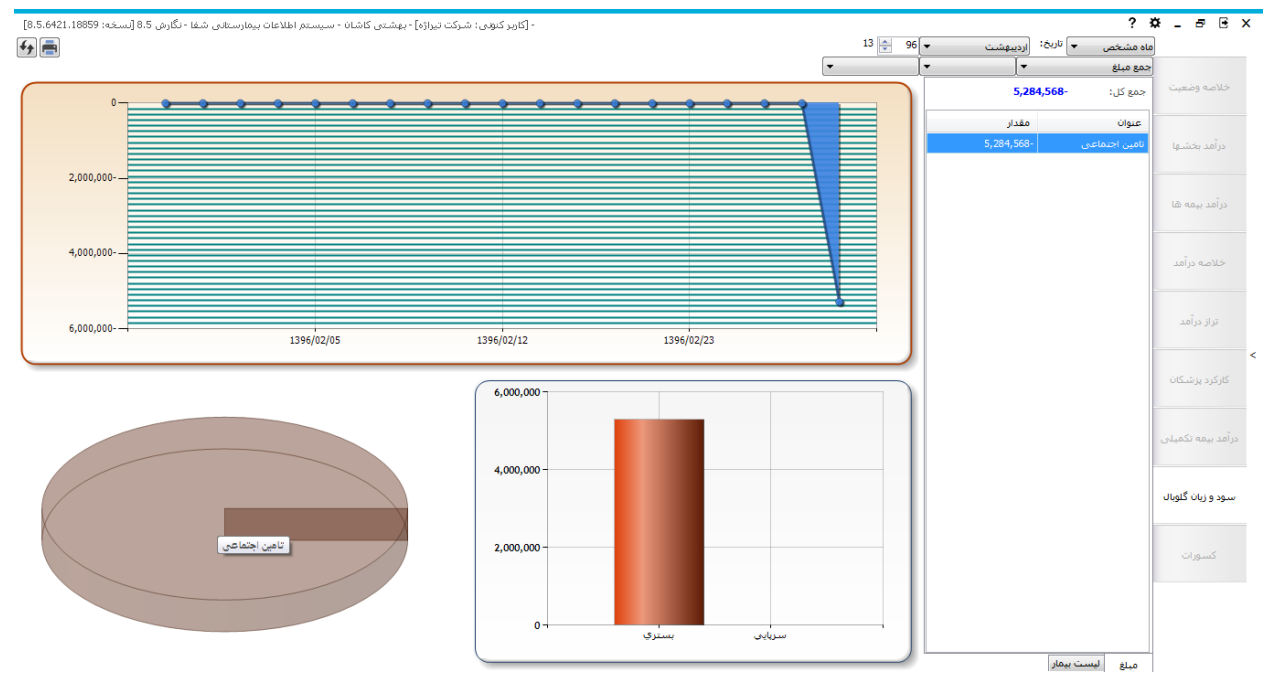

# کسورات

در این بخش برگه هایی که برایشان کسور ثبت شده است و همچنین برگه های مخدوش را در بازه زمانی دلخواه می توان

مشاهده نمود.

| <b>~</b> - | · · ·        |                         |           | 12               |             |                       | [کاربر کنونی : شـرکت تیراژه] - بھ | شتی کاشان - سیستم اه | لاعات بیمارستانی شفا - | - نكارش 8.5 إنسخه؛ 859 | 6421.18 |
|------------|--------------|-------------------------|-----------|------------------|-------------|-----------------------|-----------------------------------|----------------------|------------------------|------------------------|---------|
| ۵          | اہ مشخص      | ، تاريح: <u>فروردين</u> | 96 👻      | 13               |             |                       |                                   |                      |                        |                        |         |
| 1          | حسورات بسترک | برگه های مخدوش ،        | يى        |                  |             |                       |                                   |                      |                        |                        |         |
| عيب        | کد پذیرش     | نام خانوادگی            | نامر      | تاريخ ترخيص      | عنوان       | یزشک معالج            | نامر بخش                          | جمع مبلغ             | مبلغ كسور              | بيمه پايه              | بيمه ه  |
|            | 200680       | يبطلبيل                 | زيبلذل    | 12:50 1396/01/29 | مشاوره      | عصاريان نياسرى - طيبه | I.C.U 2                           | 425,040              | 23,000                 | تامین اجتماعی          | -       |
| Le.        | 201154       | ناهیدی                  | ناھيد     | 23:59 1396/01/26 | ويزيت بسترى | بيمارستان - بيمارستان | C.C.U 1                           | 64,624,560           | 200                    | آزاد                   | -       |
|            | 201186       | رحیمی پور               | سوگل      | 15:21 1396/01/26 | ويزيت بسترى | قاسمی - مهتاب         | C.C.U 1                           | 000                  | 500                    | تامین اجتماعی          | -       |
|            | 201197       | حسين                    | حسنی علوف | 09:27 1396/01/27 | ويزيت بسترى | افشاری - مرتضی        | I.C.U 1                           | 1,332,640            | 23,888                 | تامین اجتماعی          | -       |
| LB (       | 201208       | محمدی زادہ              | مهدى      | 13:26 1396/01/30 | ويزيت عمومي | ارچ - عباس            | I.C.U 2                           | 184,800              | 1,200                  | تامین اجتماعی          | دانا    |
|            |              |                         |           |                  |             |                       |                                   |                      |                        |                        |         |
| آمد        |              |                         |           |                  |             |                       |                                   |                      |                        |                        |         |
| ىد         |              |                         |           |                  |             |                       |                                   |                      |                        |                        |         |
| ـكان       |              |                         |           |                  |             |                       |                                   |                      |                        |                        |         |
| کمینی      |              |                         |           |                  |             |                       |                                   |                      |                        |                        |         |
| گلویال     |              |                         |           |                  |             |                       |                                   |                      |                        |                        |         |
|            |              |                         |           |                  |             |                       |                                   |                      |                        |                        |         |
|            |              |                         |           |                  |             |                       |                                   |                      |                        |                        |         |
|            |              |                         |           |                  |             | III                   |                                   |                      |                        |                        |         |

|       |              |              |        |          |              |                   | 13 🌲 9           | 6 🗸    | 🚽 تاريخ: فروردين | باہ مشخص          |
|-------|--------------|--------------|--------|----------|--------------|-------------------|------------------|--------|------------------|-------------------|
|       |              |              |        |          |              |                   |                  | سرپایی | ی برگه های مخدوش | ۔<br>کسورات بسترہ |
| وضعيت | صندوق        | نام بيمه     | تخفيف  | جمع مبلغ | پزشک معالج   | نام بخش           | تاريخ برگه       | نام    | نام خانوادگی     | کد پذیرش          |
| مخدوش | ۰ دریافت شده | نیروهای مسلح | 54,516 | 419,496  | شریفی - حسین | ر اديولوژې سرپايې | 12:13 1396/01/14 | نمونه  | زنگنه            | 201145            |
|       |              |              |        |          |              |                   |                  |        |                  |                   |
|       |              |              |        |          |              |                   |                  |        |                  |                   |
|       |              |              |        |          |              |                   |                  |        |                  |                   |
|       |              |              |        |          |              |                   |                  |        |                  |                   |
|       |              |              |        |          |              |                   |                  |        |                  |                   |
|       |              |              |        |          |              |                   |                  |        |                  |                   |
|       |              |              |        |          |              |                   |                  |        |                  |                   |
|       |              |              |        |          |              |                   |                  |        |                  |                   |
|       |              |              |        |          |              |                   |                  |        |                  |                   |
|       |              |              |        |          |              |                   |                  |        |                  |                   |
|       |              |              |        |          |              |                   |                  |        |                  |                   |
|       |              |              |        |          |              |                   |                  |        |                  |                   |
|       |              |              |        |          |              |                   |                  |        |                  |                   |
|       |              |              |        |          |              |                   |                  |        |                  |                   |
|       |              |              |        |          |              |                   |                  |        |                  |                   |
|       |              |              |        |          |              |                   |                  |        |                  |                   |
|       |              |              |        |          |              |                   |                  |        |                  |                   |
|       |              |              |        |          |              |                   |                  |        |                  |                   |
|       |              |              |        |          |              |                   |                  |        |                  |                   |
|       |              |              |        |          |              |                   |                  |        |                  |                   |
|       |              |              |        |          |              |                   |                  |        |                  |                   |